## Администратор. Платежные карты. Создание платежной карты.

Для создания (регистрации) платежных карт администратор: Регистрируется в программе. Нажимает кнопку Администратор, затем нажимает кнопку Настройка. На экране настроек нажимает

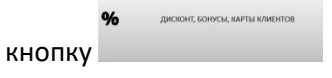

Для регистрации платежной карты заводим скидку с названием, например «Карты клиента», и процентом скидки ноль.

Регистрируем платежные карты (персональные или не персонифицированные). Для этого на экране настройки Скидок, Бонусов, Карт клиентов, в части экрана отвечающей за работу с картами, нажимаем кнопку «Добавить»

Регистрируем платежную карту в программе, заполнив обязательные поля: код карты, скидка (выбираем заведенную скидку «карты клиента»), ФИО и выставляем флаги «Тип карты» - Активен, Платежи. Нажимаем кнопку «Сохранить» для сохранения карты.

|                                                                                                    |                                                                                                    |                                                             |                                                                                                    |                                                                                                    |                                                                                                    |                                                                                                    | Ŧ                                           |
|----------------------------------------------------------------------------------------------------|----------------------------------------------------------------------------------------------------|-------------------------------------------------------------|----------------------------------------------------------------------------------------------------|----------------------------------------------------------------------------------------------------|----------------------------------------------------------------------------------------------------|----------------------------------------------------------------------------------------------------|---------------------------------------------|
|                                                                                                    |                                                                                                    |                                                             |                                                                                                    |                                                                                                    |                                                                                                    |                                                                                                    |                                             |
|                                                                                                    |                                                                                                    |                                                             |                                                                                                    |                                                                                                    |                                                                                                    |                                                                                                    |                                             |
| доблан                                                                                                    | пъ редактироваль                                                                                                    | удалить                                                     | Доблант                                                                                                    | ъ                                                                                                    | актировать                                                                                                    | удалить                                                                                                    |                                             |
| Клиенты :                                                                                                    | • Centra • 8                                                                                                    | LKO                                                         |                                                                                                    | Actes San                                                                                                    | тивные                                                                                                    | • Daughou                                                                                                    |                                             |
|                                                                                                    |                                                                                                    |                                                             |                                                                                                    |                                                                                                    |                                                                                                    |                                                                                                    | ficre                                       |
|                                                                                                    |                                                                                                    |                                                             |                                                                                                    |                                                                                                    |                                                                                                    |                                                                                                    | †<br>+                                      |
| доблант                                                                                                    | ть РЕДАКТИРОВАТЬ                                                                                                    | удалить                                                     | 3HCDOPT                                                                                                    | несколько                                                                                                    |                                                                                                    | 340%                                                                                                    | њ                                           |
| кидки                                                                                                    | 1:                                                                                                    |                                                             | - %                                                                                                    |                                                                                                    | - 11-11                                                                                                    | ·····                                                                                                    |                                             |
| кидка 10%                                                                                                    | спидки                                                                                                    |                                                             | • % СКИ                                                                                                    | дли                                                                                                    | 10 0.00                                                                                                    | cymma                                                                                                    | •                                           |
| DHVC                                                                                                    |                                                                                                    |                                                             |                                                                                                    |                                                                                                    | 0 0.00                                                                                                    |                                                                                                    |                                             |
|                                                                                                    | UT9                                                                                                    |                                                             |                                                                                                    |                                                                                                    | 0.0.00                                                                                                    |                                                                                                    |                                             |
|                                                                                                    |                                                                                                    |                                                             |                                                                                                    |                                                                                                    |                                                                                                    |                                                                                                    |                                             |
| • Ken                                                                                                    | • Grape • BAO                                                                                                    |                                                             |                                                                                                    | • Arrees                                                                                                    | AKTUBHME<br>Sovyreat Disober                                                                                                    | eff.AKON<br>an • Donynes                                                                                                    |                                             |
| ы 2<br>- Иод                                                                                                    | Down Date                                                                                                    |                                                             |                                                                                                    | Arree                                                                                                    | Aktreshipe<br>Storyces • Rectoor                                                                                                    | HCHATh<br>an - Reven                                                                                                    | · · ·                                       |
| M : · · · · · · · · · · · · · · · · · ·                                                                                          | с снам — 2000                                                                                                    | удлян                                                       | RDDT                                                                                                    | PERKENCE<br>HICKODAS                                                                                                    | AKTUREHouse<br>Benyroan Disardeer<br>ATL<br>D                                                                                                    | HCHATb                                                                                                    | i i i i i i i i i i i i i i i i i i i       |
| Ы :<br>- Кия<br>Добалить                                                                                                    | Роник                                                                                                    | Alfraur                                                     | 362691                                                                                                    | о Алекси<br>Население<br>Население                                                                                                    | Artrasse<br>Impose Oracles                                                                                                    | 80075<br>10 - Лирия                                                                                                    | a<br>satistis                               |
| ы :<br>• тиц<br>добалить                                                                                                    | Стици С. 00.00<br>РЕДАСТИРОЛИТЬ<br>Балланс<br>Оплат                                                                                                    | VIDANIS<br>Ha Kapre :                                       | желонт<br>Бенура<br>Олиал                                                                                                    | и солусами :                                                                                                    | Attraste<br>Improve Otention                                                                                                    | 10005                                                                                                    | ч                                           |
| окупок :<br>гы :                                                                                                    | стици 0000<br>Редестичной<br>5555<br>Учание иниципа                                                                                                    | VQANIS<br>Ha Kapre :<br>Ha Kapre :                          | Server<br>Disar                                                                                                    | и солородания сиду                                                                                                    | Artrasse<br>Iteration Contraster<br>Afte<br>D                                                                                                    | ассаль<br>т ⊃ления<br>Уфень сар/А                                                                                                    | JANGPARTA                                   |
| аскалить<br>ти:<br>;                                                                                                    | стини о вло<br>гедестичновать<br>Балана<br>блаат<br>5555<br>Карта клананта<br>Прагожна васта №2                                                                                                    | удданть<br>на карте :<br>и картей :                         | аклогт<br>Вонуст<br>Олаат<br>Фила<br>Игнер                                                                                                    | Калана                                                                                                    | Artrasse<br>Inneres<br>Arta<br>D<br>Sarta<br>Ry K CCUARG                                                                                                    | ассаль<br>т ⊃лание<br>Уфань саргА                                                                                                    | a di di di di di di di di di di di di di    |
| ы 2 тока<br>тока<br>окупок :<br>г :                                                                                              | PEQACEPRODUCTS<br>PEQACEPRODUCTS<br>SSSS<br>Keptus Kasewara<br>Thateauwaa kasewara Naz                                                                                                    | удачить<br>на карте :<br>на картой :                        | акслонт<br>Вонуст<br>Оплат<br>Флако<br>2 Игнор                                                                                                    | Редилонов<br>и соорания<br>и соорания соорудное<br>инсколи                                                                                                    | Aktrasove<br>Bergene Orderer<br>Atta<br>D<br>Atta<br>D<br>Atta<br>D<br>Atta<br>D<br>Atta<br>D<br>Atta<br>D                                                                                                    | 2004b<br>The second second secon | i di na na na na na na na na na na na na na |
| ы :<br>тик<br>доскланть<br>окупок :<br>ти :<br>:                                                                                 | Pigameroans<br>SSSS<br>Kapra Kasans<br>Ransa Kapra N2                                                                                                    | УДАНИТЬ<br>:на кврто :<br>:                                 | акслоят<br>Бонуст<br>Оплатт<br>Финсо<br>Имогр                                                                                                    | и саморанная санди                                                                                                    | Aktrasoe<br>Berger Order<br>Ath<br>D<br>Server States<br>Ath<br>D                                                                                                    | 2004b<br>w Paque                                                                                                    | JAOVIS                                      |
| ы :<br>тик<br>добланть<br>юкупок :<br>ты :<br>:<br>:                                                                             | о оних<br>РДАНТИРОДИТЬ<br>Валдин<br>Оплат<br>5555<br>Карты клюента<br>Плетежная карта №2                                                                                                    | хдалить<br>на картой :                                      | Sonyce<br>Onast<br>Ø Ower                                                                                                    | на силарания силар<br>ирования силар<br>ирования силар<br>ирования силар                                                                                                    | Aktrasove<br>Impune Order<br>Atta<br>D                                                                                                    | POAD                                                                                                    | JAONIS                                      |
| 20 mm<br>possers-<br>mu :<br>1<br>1<br>1<br>1<br>1<br>1<br>1<br>1<br>1<br>1<br>1<br>1<br>1                                       | елин – эко<br>налина<br>Карти клиента<br>Платежная карта №2                                                                                                    | удалить<br>на карте :<br>и картой :                         | Sonyci<br>Otxart<br>Ø 9xxc<br>Ø 4xxe<br>Ø 4xxe<br>Ø 4xxe<br>Ø 4xxe<br>Ø 0 0 0 0 0 0 0 0 0 0 0 0 0 0 0 0 0 0 0                                                                                                    | Карански :<br>но соци<br>на соци<br>на соци                                                                                                    | Aktrasow<br>Imegan Orden<br>Attasow<br>Dennes<br>Dennes<br>Attasow<br>Dennes<br>Attasow | POAD<br>The Parent of Parent of Parent | JAOVIS                                      |
| 2 3 3 3 3 3 3 3 3 3 3 3 3 3 3 3 3 3 3 3                                                                                          | Слави — 0.00<br>РДАНТИЧСКИТА<br>Баланс<br>Оплат<br>5555<br>Карты клиента<br>Платежная карта №2                                                                                                    | идалить<br>на карте :<br>на карте :                         | Sourcer<br>Source<br>Oncer<br>I deuxo<br>Mrroy<br>Aara poe                                                                                                    | лединански<br>исстояния<br>и бонусами :<br>ированная сокудания :<br>ированная сокудания :<br>ированная сокудания :                                                                                                    | Aktristee<br>Beeges Onderson                                                                                                    | 2004b<br>= Depen                                                                                                    | JAONE                                       |
| 2054am.<br>2054am.<br>100rymow :<br>1<br>1<br>1<br>1<br>1<br>1<br>1<br>1<br>1<br>1<br>1<br>1<br>1<br>1<br>1<br>1<br>1<br>1<br>1  | о слан о сла о сла о сл  | хадлягь<br>: на харта :<br>: на картой :                    | Server<br>Onkar<br>Ø Arrop                                                                                                    | и :<br>и судиланов<br>и солдания<br>и солдания<br>и солдани<br>и солдания<br>и солдания<br>и солдания<br>и солдания<br>и солдания<br>и солд                                                                                                    | Активное<br>  жерок    Экренс<br>  <br>  <br>  <br>  <br>  <br>  <br>  <br>  <br>  <br>  <br>  <br>  <br>                                                                                                    | 2004b<br>= ^ Лирин<br>Убрань сарт/а                                                                                                    |                                             |
| Mi i me<br>possense<br>possense<br>i :<br>:<br>:<br>:<br>:<br>:<br>:<br>:<br>:<br>:<br>:<br>:<br>:<br>:<br>:<br>:<br>:<br>:<br>: | PEQUITIPODATS  FEQUITIPODATS  S555  Keptu Kusenta  Tan naptu : Okuent Okuent Ok | удлень<br>на карте :<br>и картой :<br>Ламият оп             | желогт<br>Бонуст<br>Олаат<br>Жинор<br>Жинор<br>Кинор<br>Ката ром                                                                                                    | и сооролого области сооролого области сооролого обла<br>Соорологи соорологи соорологи соорологи соорологи соорологи соорологи соорологи соорологи соорологи соорологи соорологи соорологи соорологи соорологи соорологи соорологи соорологи соорологи соорологи соорологи соорологи соорологи соорологи соорологи соорологи соорологи соорологи соорологи соорологи                                                                                                    | Активное<br>  Жерок    Оконски<br>  Карак    Оконски<br>  Карак   <br>  Карак   <br>   Карак   <br>   Карак   <br>     Карак   <br>      Карак                                                                                                    | жу (О-нет) :                                                                                                    | 1<br>Autors                                 |
| 2014-00-00<br>2014-00-00<br>2014-00-00<br>10<br>10<br>11<br>11<br>11<br>11<br>11<br>11<br>11<br>11<br>11<br>11<br>1              | FIGHTIPPOLATS                                                                                                    | уданть<br>: на зарте :<br>: на вергой :<br>Лимит кр         | Benyce<br>Bonyce<br>Disan<br>Para pos<br>Apra pos<br>sessuria cosery (d-ser) :                                                                                                    | и :<br>и судилисто<br>и солжи<br>и солжи<br>солжи<br>солжи<br>сол<br>сол<br>сол<br>сол<br>сол<br>сол<br>сол<br>сол<br>сол<br>сол | Antrasoue<br>Image: Order<br>Aft.<br>Carles<br>ary & Coughte<br>ary & Coughte<br>ary & Cought                                                                                                    | асолль<br>т - Лицент<br>Убрать слад /л<br>ну (0-нет) :<br>(от сумины счётт                                                                                                    |                                             |
| powomb.<br>powomb.<br>iiiiiiiiiiiiiiiiiiiiiiiiiiiiiiiiiiii                                                                       | Карты Колент     Карты Колент     Карты Колент     Карты Колент     Карты Колент     Тап карты :     Жакант     Спитание прехонала.     СПитание прехонала.     СПитание прехонала.                                                                                                    | удались<br>на карто :<br>и картой :<br>Лимит оп<br>Лимит ор | желент<br>Бонуст<br>Фикс<br>Дата рок<br>араций в смену (0-нет) ла<br>враций в смену (0-нет) ла<br>враций в смену (0-нет) ла<br>враций в смену (0-нет) ла<br>враций в смену (0-нет) ла<br>враций в смену (0-нет) ла<br>враций в смену (0-нет) ла<br>враций в смену (0-нет) ла<br>враций в смену (0-нет) ла<br>враций в смену (0-нет) ла | и служения силу и служения силу<br>Служения силу и служения силу и служения силу и служения сили силу и служения силу и служения силу и служения с                                                                                                    | Активние<br>Таприя Оснания<br>оплаты Солуже<br>оплаты Солуже                                                                                                    | ясома<br>то пород<br>убрать стар/л<br>ну (0-нет) :<br>(от суммы счёта                                                                                                    | 1<br>1<br>3<br>3007075<br>3007075           |
| 2010-00<br>2010-00<br>2010-00<br>10<br>11<br>1<br>1<br>1<br>1<br>1<br>1<br>1<br>1<br>1<br>1<br>1<br>1<br>1<br>1                  | сили                                                                                                    | удалить<br>на карте :<br>и картой :<br>Лимит ор<br>Лимит ор | Sonyce<br>Sonyce<br>Barra pos<br>Barra pos<br>Sonyce a                                                                                                    | Корроната приказ<br>корроната приказ<br>корроната п                                                                                                    | An Traiseour<br>Temperation - Restance<br>An Traiseour<br>An Traiseour<br>An Tra                                                                                                    | асола).<br>— Энерел<br>Убраль содп/л<br>(от сумамы сеёт                                                                                                    | Methoda Same                                |